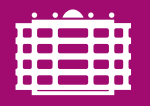

TECHNISCHE UNIVERSITÄT CHEMNITZ R Crashkurs Professur Finanzmathematik, Fakultät für Mathematik

## **R** Crashkurs

Dr. Dana Uhlig Professur Finanzmathematik Fakultät für Mathematik

Stand 30. Mai 2018

30. Mai 2018  $\cdot$  ©2018, Dana Uhlig

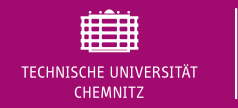

## **Umfrage**:Erfahrungen mit R

- A O keine
- B X reingeschnuppert, ich kann einfache statistische Grafiken, Kennzahlen und Tests berechnen
- C − Umgang mit R bekannt, Umsetzung statistischer Verfahren neu
- D 🗆 Vollprofi

Onlineabstimmung http://twbk.de

# **Aktuelles Thema**

## 1. Erste Schritte in R

- 2. Datenstrukturen in R
- 3. Schritt für Schritt mehr R
- 4. Erste Statistiken mit R

# Was ist R?

TECHNISCHE UNIVERSITÄT CHEMNITZ

- Statistiksoftware / Programmiersprache, aktuelle Version 3.5.0 (2018-04-23) basierend auf der Sprache R
- freie Software (open source software, GNU General Public License): http://www.r-project.org/
- verfügbar für viele Plattformen (Windows, Linux, Mac, Unix, …)
- Entwicklung: 1992 von Ross Ihaka und Robert Gentleman an der Universität Auckland in Anlehnung an kommerzielle Software S
- flexible Programmiersprache

Erste Schritte in R

- ► Interpretersprache: Benutzereingaben in der Kommandozeilenkonsole ⇒ Betätigung Enter-Taste ⇒ unmittelbare Ausführung
- Ausführung von Skripten (Anreihung mehrerer Kommandos)
- zahlreiche Pakete zur Erweiterung des Funktionsumfangs

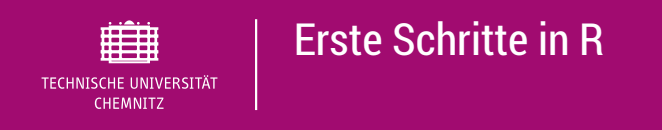

# Arbeiten mit R, I

#### ► R-Standard-Konsole

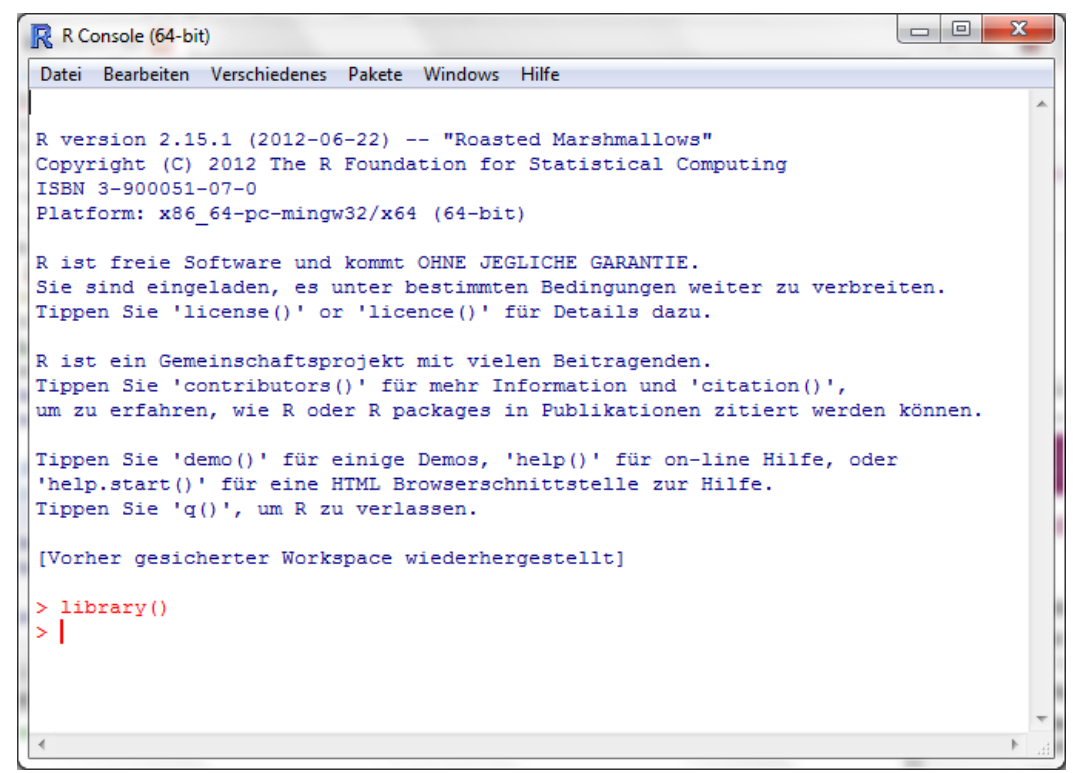

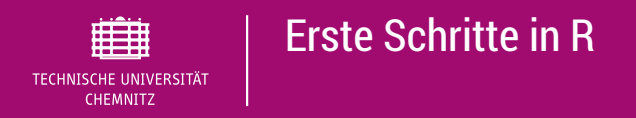

# Arbeiten mit R, II

- hilfreiche Editoren: zahlreiche grafische Benutzeroberflächen (z.B. R Commander, JGR (Jaguar), RStudio, Tinn-R, ...)
- hier in der Lehrveranstaltung: RStudio, da unter Windows, Linux und Mac frei verfügbar http://www.rstudio.com/

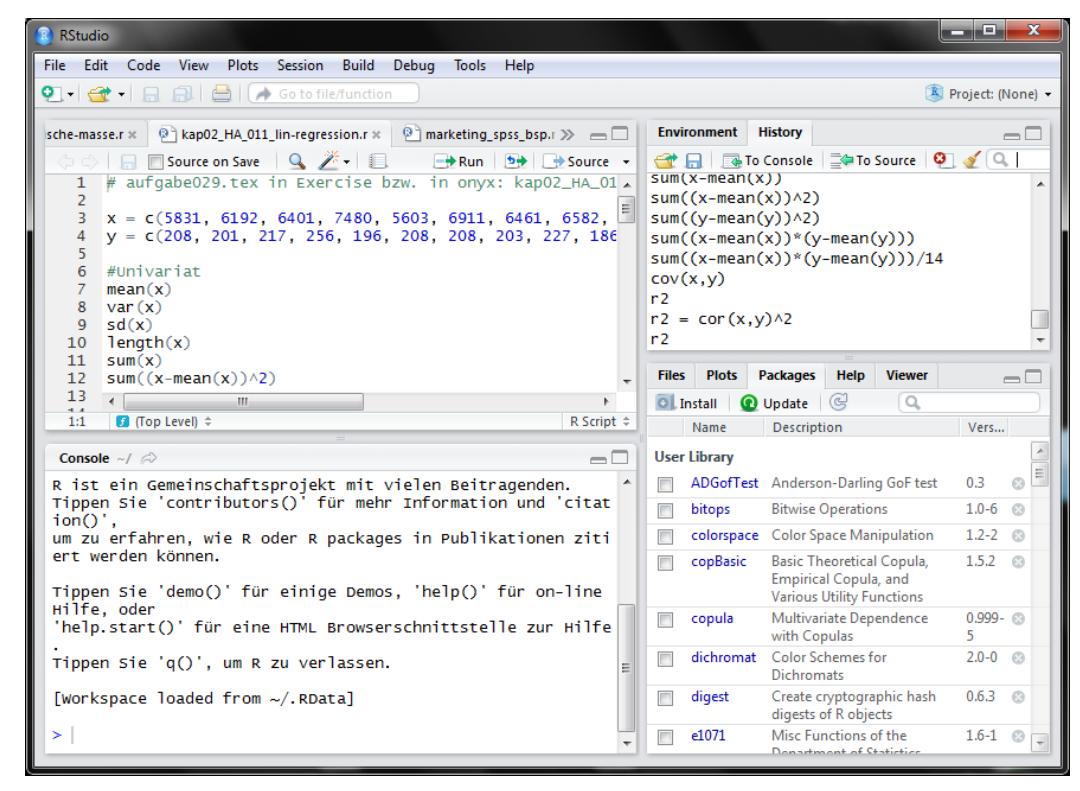

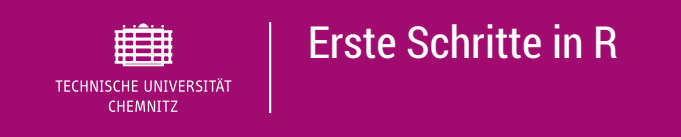

#### R als einfacher Taschenrechner

5 + 2 ## [1] 7 3\*6 ## [1] 18

## Arbeiten mit Variablen

a = 5 b = 2 (c=sqrt(a^2+b^2)) ## [1] 5.385165

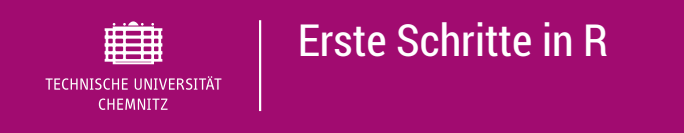

#### Konventionen

```
#Kommentare werden vom Interpreter ignoriert
#1. Zuweisungen mittels = oder <-
a = 5
b <- 4
c = a + b
С
## [1] 9
x = seq(from = 1, to = 10, by = 0.2)
x[1:5]
## [1] 1.0 1.2 1.4 1.6 1.8
#Aufrufen von Funktionen
y = loq(x)
#die ersten 5 Werte von y
y[1:5]
## [1] 0.0000000 0.1823216 0.3364722 0.4700036 0.5877867
```

#### **Erste Schritte in R** TECHNISCHE UNIVERSITÄT CHEMNITZ Konventionen #einfache Grafiken **plot**(x,y,type = "l",main = "y=log(x)")

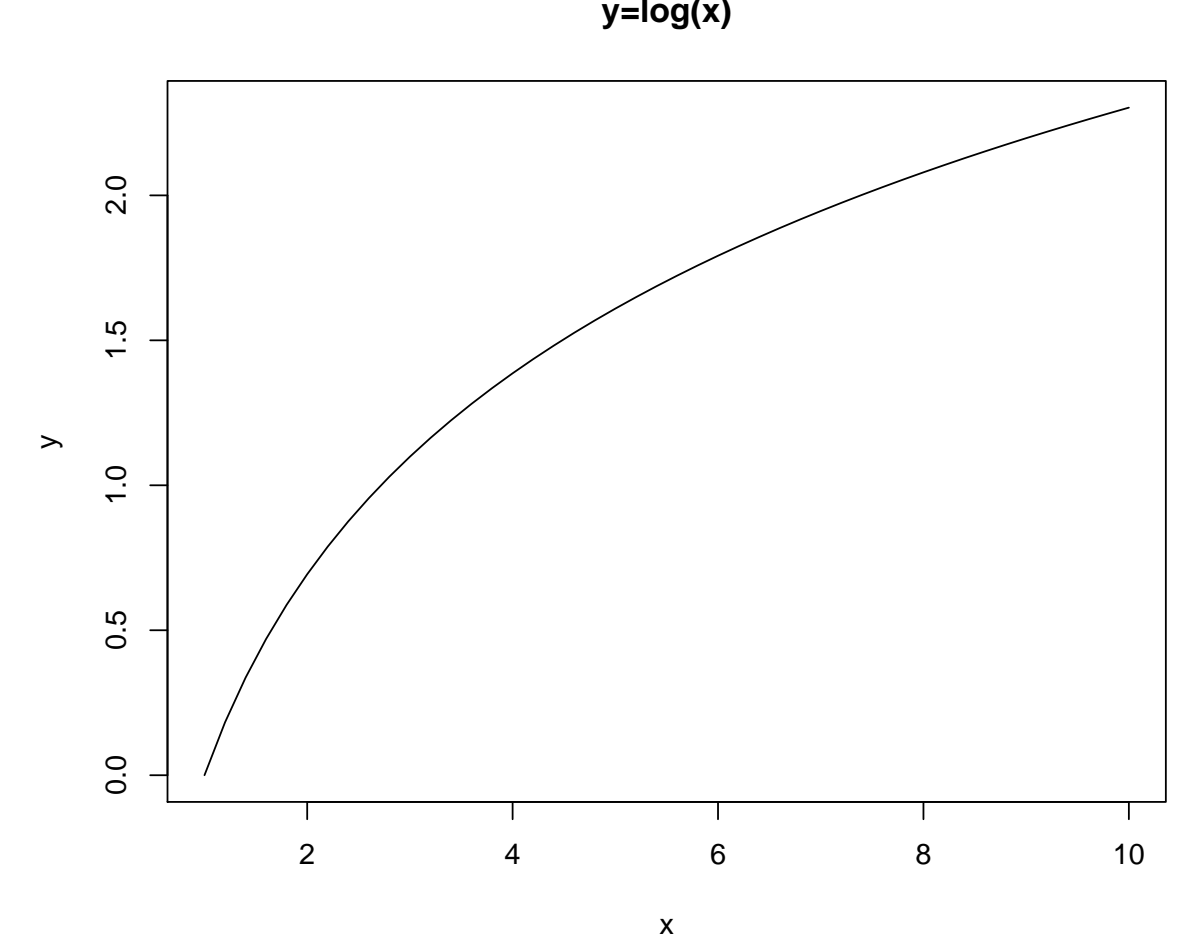

y=log(x)

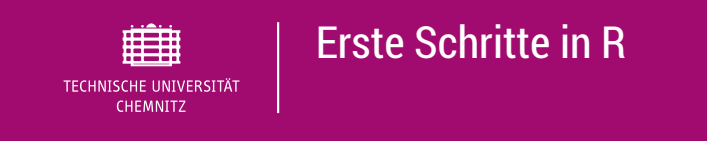

#### Erste Statistik mit einem simulierten Datensatz

```
set.seed(1121)
x=rnorm(n=200, mean=100, sd=2)
#die ersten 8 Werte von x
x[1:8]
## [1] 100.28992 100.87664 100.30638 102.16989 103.99909 98.37623 100.32054
mean(x);var(x)
## [1] 100.0464
## [1] 3.774443
```

Das erste Element von x ist 100.2899166 und der empirische Mittelwert  $\overline{x}$  = 100.0463889 und die empirische Varianz  $s^2$  =3.7744426.

boxplot(x)
hist(x,main='Histogramm')

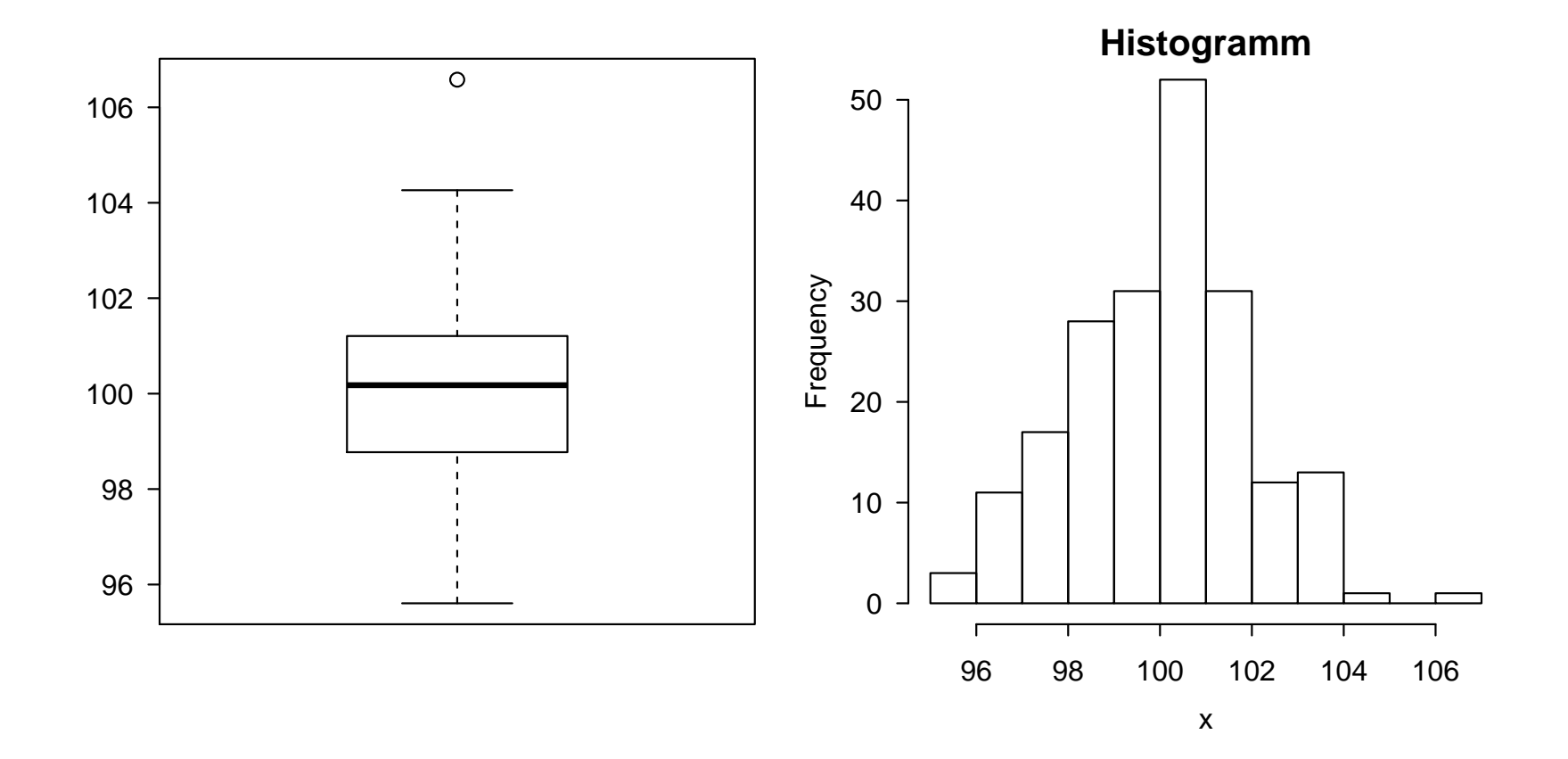

## **Funktionserweiterung mittels Paketen** Zusatzpakete einmalig installieren und vor Gebrauch in R-Session laden

```
#Pakete laden
library("quantmod")
```

TECHNISCHE UNIVERSITÄT CHEMNITZ **Erste Schritte in R** 

```
## Loading required package: xts
## Loading required package: zoo
##
## Attaching package: 'zoo'
## The following objects are masked from 'package:base':
##
## as.Date, as.Date.numeric
## as.Date, as.Date.numeric
## Loading required package: TTR
## Content of the second of the second of the
```

#### Zahlreiche Datensätze bereits in R

**head**(mtcars, n = 6)

|                   | mpg   | су   | disp   | hp     | drat | wt   |
|-------------------|-------|------|--------|--------|------|------|
| Mazda RX4         | 21.00 | 6.00 | 160.00 | 110.00 | 3.90 | 2.62 |
| Mazda RX4 Wag     | 21.00 | 6.00 | 160.00 | 110.00 | 3.90 | 2.88 |
| Datsun 710        | 22.80 | 4.00 | 108.00 | 93.00  | 3.85 | 2.32 |
| Hornet 4 Drive    | 21.40 | 6.00 | 258.00 | 110.00 | 3.08 | 3.21 |
| Hornet Sportabout | 18.70 | 8.00 | 360.00 | 175.00 | 3.15 | 3.44 |
| Valiant           | 18.10 | 6.00 | 225.00 | 105.00 | 2.76 | 3.46 |

 $\sim$  für Übungszwecke und zur Veranschaulichung statistischer Verfahren

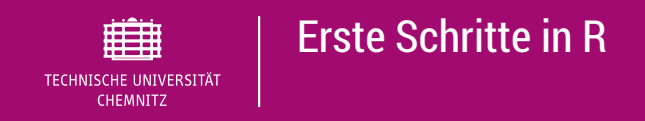

# **Arbeitsverzeichnis = Working Directory**

# # aktuelles Arbeitsverzeichnes abfragen getwd()

## [1] "/home/mathe/lvhome50/users/personal/dana/svn/Angewandt

#mittels setwd("PFAD-NEUES-VERZEICHNIS")
#neues Arbeitsverzeichnis festlegen
setwd()

- $\blacktriangleright$  Alternative in Rstudio: Menü "Session"  $\rightarrow$  "Set working directory "
- wichtig bei Arbeiten mit Datenfiles oder f
  ür Aufruf weiterer Skripte (mittels source())
- relative Pfade anstatt absolute

# **Aktuelles Thema**

## 1. Erste Schritte in R

## 2. Datenstrukturen in R

Vektoren Matrizen und Arrays Data Frames Listen Faktoren

## 3. Schritt für Schritt mehr R

## 4. Erste Statistiken mit R

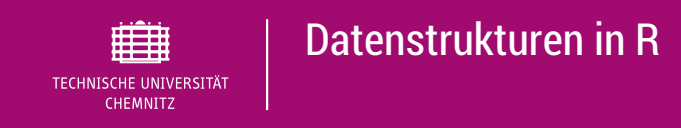

verschiedene Datenstrukturen und Datentypen aller Objekte in R, Abfrage in R mittels

#### mode() typeof() class() str()

- ► Datentypen
  - ► *numeric* (Unterscheidung zwischen *integer* und *double*) ~ Zahlen
  - *complex*  $\sim$  komplexe Zahlen
  - ► *character* ~ Zeichenkette / String
  - ► *logical* ~ logische Werte (TRUE bzw. FALSE)
  - ► *raw* ∩ Bytes
- Klassen (komplexe Datentypen)
  - Vektoren
  - Faktoren
  - Matrizen / Arrays
  - Listen
  - Data Frames
  - Funktionen

## Erstellung von Vektoren mittels combine c()

```
(a = c(5, 3, 2))
## [1] 5 3 2
(b = c("A", "B", "C"))
## [1] "A" "B" "C"
(x = 1:6)
## [1] 1 2 3 4 5 6
typeof(a) ; class(a) #mode(a)
## [1] "double"
## [1] "numeric"
is.numeric(b); is.character(b)
## [1] FALSE
## [1] TRUE
```

а ## [1] 5 3 2 #Laenge des Vektors length(a) ## [1] 3 *#das 2. Element* a[2] ## [1] 3 #das 2. bis 4. Element von x x[2:4] ## [1] 2 3 4 x+3 ## [1] 4 5 6 7 8 9

```
x*3
## [1] 3 6 9 12 15 18
(x = 1:6)
## [1] 1 2 3 4 5 6
#loeschen des 3. Wertes
(x = x[-3])
## [1] 1 2 4 5 6
#Anhängen weiterer Komponenten an einen bestehenden Vektor
(y1 = append(x, c(10, 11), after=5))
## [1] 1 2 4 5 6 10 11
(y_2 = c(-1, 0, x, 10))
## [1] -1 0 1 2 4 5 6 10
```

### Vergleiche und Zugriff auf bestimme Komponenten

```
a > 4
```

```
## [1] TRUE FALSE FALSE
```

a == 3

```
## [1] FALSE TRUE FALSE
```

```
#Wie viele Vektor-Komponenten sind groesser als 3
sum(a>3)
```

## [1] 1

#Welche Vektor-Komponenten sind groesser als 2.5 sowie deren Werte which(a>2.5)

## [1] 1 2

a[a>2.5]

## [1] 5 3

Matrix  $\triangleq$  Anordnung mehrerer Vektoren in einer Tabelle , Array  $\triangleq$  beliebige Dimension

```
qewicht = c(56, 63, 80, 49, 75)
groesse = c(1.64, 1.73, 1.85, 1.6, 1.81)
alter = c(22, 21.5, 24, 28, 39)
#spaltenweise (c = columns) zusammenbinden
(S = cbind(alter, gewicht, groesse))
## alter gewicht groesse
## [1,] 22.0 56 1.64
## [2,] 21.5 63 1.73
## [3,] 24.0 80 1.85
## [4,] 28.0 49 1.60
## [5,] 39.0 75 1.81
#zeilenweise (r = rows) zusammenbinden
(Z = rbind(alter, gewicht, groesse))
## [,1] [,2] [,3] [,4] [,5]
## alter 22.00 21.50 24.00 28.0 39.00
## gewicht 56.00 63.00 80.00 49.0 75.00
## groesse 1.64 1.73 1.85 1.6 1.81
```

# Zugrfiff auf Matrizen analog zu Vektoren: S[i, j] entspricht dem Eintrag in der i-ten Zeile und j-ten Spalte von S

| S[5,1]               |                  |               |        |
|----------------------|------------------|---------------|--------|
| ## alter<br>## 39    |                  |               |        |
| S[1,]                |                  |               |        |
| ## alter<br>## 22.00 | gewicht<br>56.00 | groess<br>1.6 | e<br>4 |
| S[ <b>c</b> (1,3,5), | ]                |               |        |
| ## alt               | er gewic         | cht gro       | esse   |
| ## [1,]              | 22               | 56            | 1.64   |
| ## [2,]              | 24               | 80            | 1.85   |
| ## [3,]              | 39               | 75            | 1.81   |

### Namen vergeben

```
colnames(S)
## [1] "alter" "gewicht" "groesse"
namen = c("Gerda", "Karin", "Hans", "Doris", "Ludwig")
rownames(S) = namen
S["Doris", "gewicht"]
## [1] 49
S[4,2]
## [1] 49
```

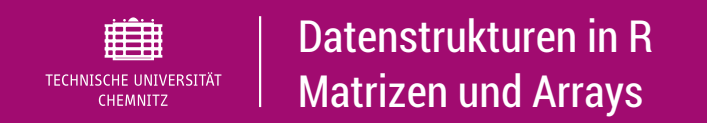

### hilfreiche Funktionen zum Arbeiten mit Matrizen oder Arrays

| #Matrix-Dimension<br>length(S)                                                                                                    |
|----------------------------------------------------------------------------------------------------|
| ## [1] 15                                                                                                    |
| dim(S)                                                                                                    |
| ## [1] 5 3                                                                                                    |
| <pre>nrow(S); ncol(S)</pre>                                                                                                    |
| ## [1] 5<br>## [1] 3                                                                                                    |
| #structure<br>str(S)                                                                                                    |
| <pre>## num [1:5, 1:3] 22 21.5 24 28 39 56 63 80 49 75 ## - attr(*, "dimnames")=List of 2 ##\$ : chr [1:5] "Gerda" "Karin" "Hans" "Doris" ##\$ : chr [1:3] "alter" "gewicht" "groesse"</pre> |

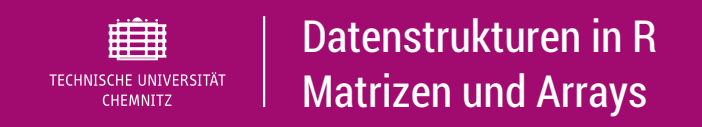

Alternative Erzeugung einer Matrix aus Vektor am Beispiel für x =

```
\begin{pmatrix} 1\\2\\\vdots\\12 \end{pmatrix}
```

```
x = 1:12
matrix(data = x, nrow=3)
## [,1] [,2] [,3] [,4]
## [1,] 1 4 7 10
## [2,] 2 5 8 11
## [3,] 3 6 9 12
matrix(data = x, ncol=3)
## [1,] 1 5 9
## [2,] 2 6 10
## [3,] 3 7 11
## [4,] 4 8 12
```

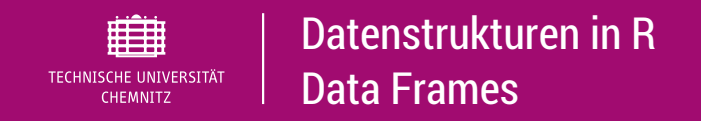

- häufigste Verwendungsform für statistische Daten
- matrixähnliche Struktur f
  ür verschiedene Datentypen
- Beispiel

```
S
## alter gewicht groesse
## Gerda 22.0 56 1.64
## Karin 21.5 63 1.73
## Hans 24.0 80 1.85
## Doris 28.0 49 1.60
## Ludwig 39.0 75 1.81
sex = c("weiblich", "weiblich", "männlich", "weiblich", "männlich")
(daten = data.frame(S, sex))
## alter gewicht groesse sex
## Gerda 22.0 56 1.64 weiblich
## Karin 21.5 63 1.73 weiblich
## Hans 24.0 80 1.85 männlich
## Doris 28.0 49 1.60 weiblich
## Ludwig 39.0 75 1.81 männlich
```

## Zugriff auf Data Frames

```
daten$gewicht
## [1] 56 63 80 49 75
daten[, "gewicht"]
## [1] 56 63 80 49 75
daten["Doris",]
## alter gewicht groesse sex
## Doris 28 49 1.6 weiblich
daten[4,]
## alter gewicht groesse sex
## Doris 28 49 1.6 weiblich
```

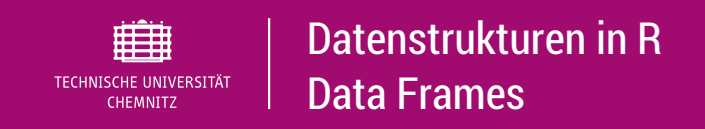

## Zugriff auf Data Frames

#direkter Zugrfiff auf Unterelemente mittels Suchpfad durch
#attach() setzen
attach(daten)

## The following objects are masked \_by\_ .GlobalEnv:
##
##

## alter, groesse, sex

gewicht

```
## [1] 56 63 80 49 75
```

#Suchpfad fuer Objekt "daten" wieder loeschen
detach(daten)
#Zugriff auf Unterelemente wieder nur via objekt\$unterobjekt
daten\$gewicht

## [1] 56 63 80 49 75

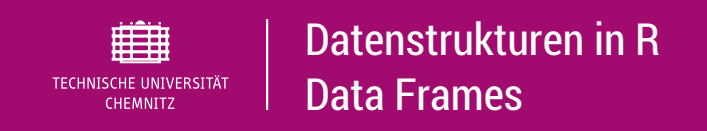

#### Arbeiten mit Data Frames

#### boxplot (daten\$gewicht~daten\$sex, main = "Gewicht")

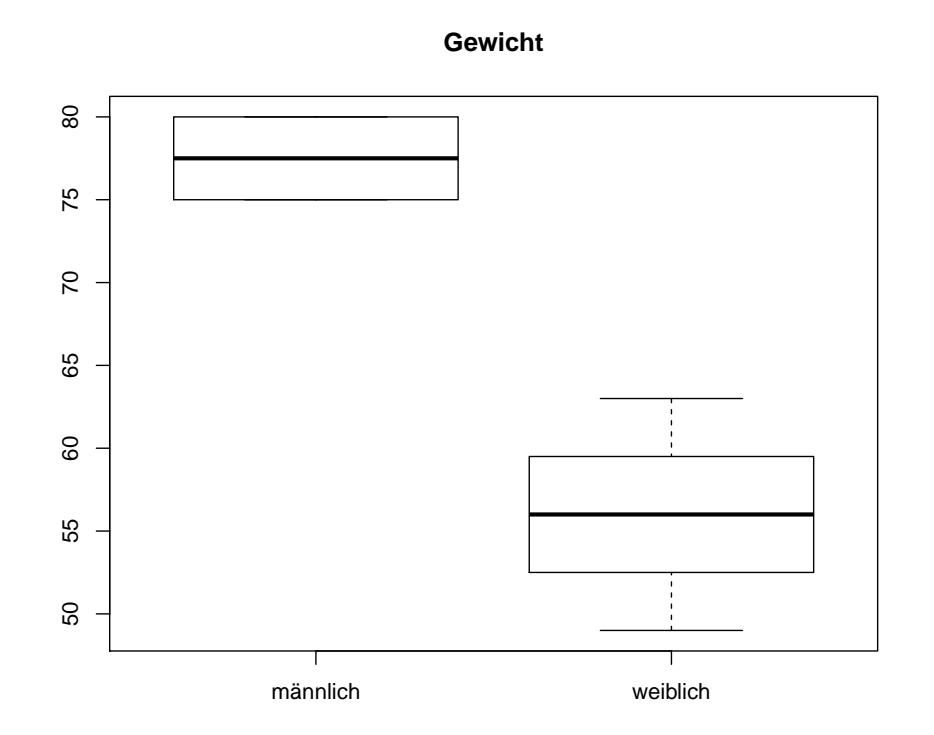

#### alternative Dateneingabe

```
#1. Leeren Data Frame anlegen
mydata = data.frame()
#2. Beispielsweise Daten über Data Editor manuell eingeben
mydata = edit(mydata)
#weitere nützliche Befehle
head(mydata); fix(mydata); View(mydata);
save(mydata, file = "mydata.RData"); load("mydata.RData")
```

| 🔝 Data Editor |      |      |            |           |         |            |            |
|---------------|------|------|------------|-----------|---------|------------|------------|
| File          | Edit | Help |            |           |         |            |            |
|               | nr   |      | geschlecht | einkommen | wohnung | familiens> | haushalts> |
| 1             | 1    |      | weiblich   | 3500      | 65      | verheirat> | 3          |
| 2             | 2    |      | männlich   | 3800      | 50      | ledig      | 2          |
| 3             | 3    |      | weiblich   | 2500      | 83      | verheirat> | 4          |
| 4             |      |      |            |           |         |            |            |
| 5             |      |      |            |           |         |            |            |
| 6             |      |      |            |           |         |            |            |
| 7             |      |      |            |           |         |            |            |
| 8             |      |      |            |           |         |            |            |
| 9             |      |      |            |           |         |            |            |
| 10            |      |      |            |           |         |            |            |
| 11            |      |      |            |           |         |            |            |
| 12            |      |      |            |           |         |            |            |
| 13            |      |      |            |           |         |            |            |
| 14            |      |      |            |           |         |            |            |
| 15            |      |      |            |           |         |            |            |
| 16            |      |      |            |           |         |            |            |
| 17            |      |      |            |           |         |            |            |
| 18            |      |      |            |           |         |            |            |
| 19            |      |      |            |           |         |            |            |
|               |      |      | •          |           | •       |            |            |

 bei Vektoren und Matrizen sind alle Elemente vom gleichen Datentyp (schwächste)

```
a = c(2.0,1,"a")
typeof(a)
## [1] "character"
```

Datenstrukturen in R

Listen

- Listen zum Abspeichern beliebiger Datenstrukturen
- Details f
  ür rekursive Listen (geschachtelte Listen) siehe Literatur
- einfaches Beispiel

TECHNISCHE UNIVERSITÄT

CHEMNITZ

```
a = 1:5; b = c("a", "b", "c")
sex = as.factor(c("männlich", "weiblich"))
sim = rnorm(n=10, mean = 100, sd = 4)
mylist = list(a,b,sex,sim)
str(mylist)
## List of 4
## $ : int [1:5] 1 2 3 4 5
## $ : chr [1:3] "a" "b" "c"
## $ : Factor w/ 2 levels "männlich", "weiblich": 1 2
## $ : num [1:10] 106.4 100.6 97.8 101.3 89 ...
```

30. Mai 2018 · ©2018, Dana Uhlig

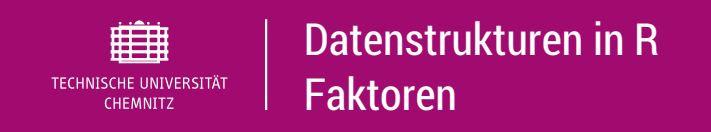

# Warum Faktoren?

- nützlich für Umgang mit kategorialen Variablen
- Vektoren vom Typ char werden von R nicht als Faktor wahrgenommen
- wichtig: f
  ür ANOVA mittels aov() oder Im() muss Faktorvariable als Faktor definiert sein
- Kontrolle mittels is.factor()
- Umwandlung mittels as.factor()

```
a = c("ja", "nein")
str(a)
## chr [1:2] "ja" "nein"
is.factor(a)
## [1] FALSE
a.factor.1 = factor(a)
str(a.factor.1)
## Factor w/ 2 levels "ja", "nein": 1 2
#gleiches Ergebnis liefert as.factor()
a.factor.2= as.factor(a)
str(a.factor.2)
## Factor w/ 2 levels "ja", "nein": 1 2
#Gruppierung mittels cut()
(x = sample(20, size = 15, replace = TRUE))
## [1] 5 1 5 8 9 5 15 19 20 19 2 9 16 1 9
(f = cut (x, breaks = c(0, 10, 25, 50)))
## [1] (0,10] (0,10] (0,10] (0,10] (0,10] (0,10] (10,25] (10,25] (10,25] (10,25]
## [11] (0,10] (0,10] (10,25] (0,10] (0,10]
## Levels: (0,10] (10,25] (25,50]
```

30. Mai 2018 · ©2018, Dana Uhlig

# **Aktuelles Thema**

## 1. Erste Schritte in R

## 2. Datenstrukturen in R

## 3. Schritt für Schritt mehr R

Daten: Import, Weiterverarbeitung und Export in R Fehlende Werte in R Grafiken in R

4. Erste Statistiken mit R

# Daten laden und speichern

► Workspace bzw. einzelne Objekte davon speichern bzw. laden mittels

```
#kompletter Workspace in aktuelles working directory speichern
save.image(file = "myworkspace.RData")
#spezielle Objekte (diese stehen in mylist)
save(list = mylist ,file="myfile.RData")
#genau ein Objekt (hier mydata)
save(mydata, file = "mydata.RData");
#Daten / Workspace wieder laden
```

```
load("mydata.RData")
```

- Textdatein (.txt oder .dat) mittels read.table()
- CSV-Dateien (.csv) mittels read.csv()
- SPSS-Dateien (.sav) mittels Foreign Package: read.spss()
- Daten speichern mittels write()

# Auswahl von Teilstichproben

- ► in SPSS Auswahl von Teilmengen mittels Filter
- Zugriff auf Elemente in matrix / array mittels [Elementevektor]
- Iogische Operatoren (Vergleiche A < B, A <= B, A == B, und: A & B, oder: A|B, Negation !A, exclusives oder: xor(A,B))
- R-Funkionen

subset(); subset.data.frame()

Beispiele

```
head (mtcars, n = 3)
## mpg cyl disp hp drat wt qsec vs am gear carb
## Mazda RX4 21.0 6 160 110 3.90 2.620 16.46 0 1 4 4
## Mazda RX4 Wag 21.0 6 160 110 3.90 2.875 17.02 0 1 4 4
## Datsun 710 22.8 4 108 93 3.85 2.320 18.61 1 1 4 1
#Auswahl aller Autos aus mtcars mit Automatikgetriebe (am = 0)
mtcars.automatic = subset.data.frame(mtcars, subset = (mtcars$am==0))
```

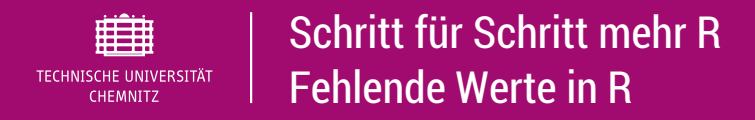

# ( $NA \triangleq$ "not available")

```
#simulieren 5 normalverteilte Daten und hängen in x einen NA Wert an
nv = rnorm(n=5, mean=100, sd=4)
(x = \mathbf{C}(nv, NA))
## [1] 104.5808 100.3318 94.7818 102.3856 109.8236
                                                            NA
mean(x); mean(x,na.rm=TRUE)
## [1] NA
## [1] 102.3807
#1. ueberpruefen, ob NA Werte und 2. wie viele fehlende bzw. gültige Werte
is.na(x); sum(is.na(x)); sum(!is.na(x))
## [1] FALSE FALSE FALSE FALSE FALSE
                                      TRUE
## [1] 1
## [1] 5
(m = sum(x[!is.na(x)])/sum(!is.na(x)))
```

30. Mai 2018 · ©2018, Dana Uhlig

## [1] 102.3807

plot(x); plot(x,y); plot(faktor); hist(x); curve(); boxplot();
#hilfe zu grafikparametern
?par

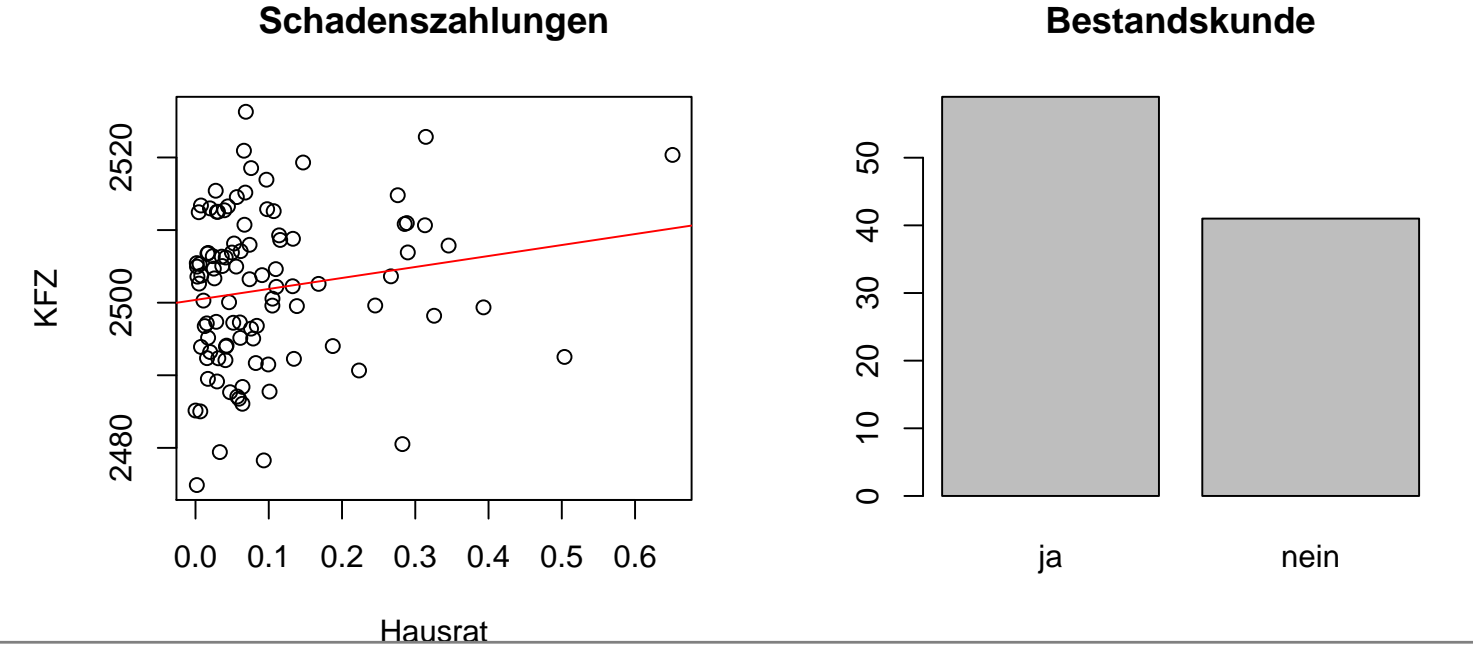

30. Mai 2018 · ©2018, Dana Uhlig

# **Aktuelles Thema**

- 1. Erste Schritte in R
- 2. Datenstrukturen in R
- 3. Schritt für Schritt mehr R
- 4. Erste Statistiken mit R Statistische Verteilungen

```
#rVERTEILUNG ... simuliere, dVERTEILUNG ... Dichte,
#pVERTEILUNG ... Verteilungsfkt, qVERTEILUNG ... Quantile
?Normal
rnorm(n=10, mean=100, sd=4)
dnorm(x=0,mean=0,sd=1)
pnorm(1.663,mean=0,sd=1)
```

#weitere Verteilungen
?Distributions

curve(dchisq(x,df=5), 0, 20, ylab="Dichte",main=expression(chi^2-Verteilung))
curve(df(x,df1=4,df2=2), 0,10, ylab="Dichte",main="F-Verteilung")

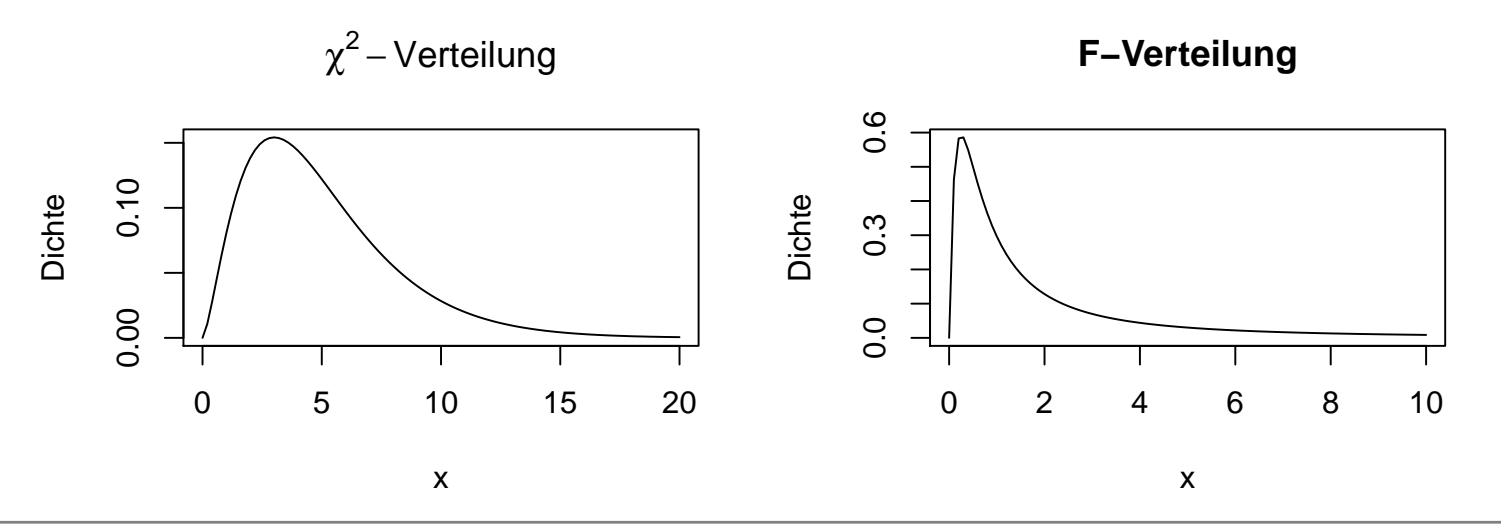

30. Mai 2018 · ©2018, Dana Uhlig

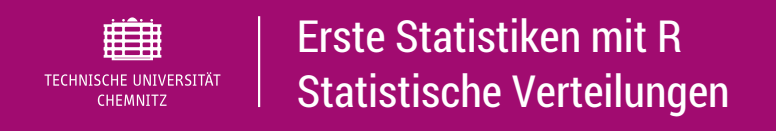

# Hilfreiche Links

- http://personality-project.org/r/r.guide.html
- http://www.rseek.org/
- http://search.r-project.org/
- http://de.wikibooks.org/wiki/GNU\_R
- http://www.r-stutorials.de/home
- https://www.uni-muenster.de/imperia/md/content/ psyifp/ae\_holling/r-fehlermeldungen.pdf
- http://r4ds.had.co.nz/